## SAP PAYROLL – TIME MANAGEMENT TIME ENTRY Record Timesheet Data

The University of Mississippi End User Documentation 04/2015

SAP Support: 662.915.5222

Email: <a href="mailto:sap@olemiss.edu">sap@olemiss.edu</a>

According to the Departmental Time Record Policy [HRO.PC.400.040], each department must designate one employee who is responsible for verifying and entering timesheet data into SAP, and another employee who is responsible for SAP data entry verification and approval.

All departments are required to utilize Form UM4/HR12 (<u>http://olemiss.edu/hr/paperforms.html</u>) unless time is being recorded using the Employee Self-Service (ESS) time management application on the myOleMiss portal. All eligible departments are encouraged to utilize the online ESS application.

| R/3 Menu Path                    | Human Resources -> Time Management -> Time Sheet -> Cats Classic -> Record Working Times                                                                                                    |  |  |  |  |  |  |  |  |  |  |
|----------------------------------|----------------------------------------------------------------------------------------------------|--|--|--|--|--|--|--|--|--|--|
| Transaction Code                 | CAT2 – Record Working Times                                                                                                    |  |  |  |  |  |  |  |  |  |  |
| Data Entry Profile               | Type "HR"                                                                                                    |  |  |  |  |  |  |  |  |  |  |
| Key Date                         | Enter the date the pay period began.                                                                                                    |  |  |  |  |  |  |  |  |  |  |
| Personnel<br>Selection           | Highlight the entire row for the employee whose time you wish to enter by clicking the gray box to the left of the personnel number.                                                                                                   |  |  |  |  |  |  |  |  |  |  |
| 0                                | Click the "Enter Times" icon or press (F5).                                                                                                    |  |  |  |  |  |  |  |  |  |  |
| NOTE:                            | The ending date may not always match the last day of the pay period. This is okay.                                                                                                    |  |  |  |  |  |  |  |  |  |  |
| A/AType                          | Use the drop-down list or you may type in the appropriate Attendance/Absence wage type from the timesheet.<br>**Do NOT enter AHRS for students!                                                                                        |  |  |  |  |  |  |  |  |  |  |
| Enter Time                       | Enter the number of hours from the employee's timesheet.                                                                                                    |  |  |  |  |  |  |  |  |  |  |
| Enter Rec. CCtr or<br>Rec. Order | If applicable, enter the appropriate Cost Center (fund 10, 13) or Order (fund 25 and 30s). Hourly Retirees and Hourly Students <b>MUST</b> have a designated Cost Center or Order. Do not enter a Cost Center for Work-Study Students. |  |  |  |  |  |  |  |  |  |  |
| Verify Data                      | Press Enter. Verify the data entered to the employee's timesheet by checking the totals per day and per pay period.                                                                                                    |  |  |  |  |  |  |  |  |  |  |
|                                  | Save the timesheet and click Back to return to the previous screen.                                                                                                    |  |  |  |  |  |  |  |  |  |  |

| Time Sheet          | : Initial Screen      |
|---------------------|-----------------------|
| 0                   | 🔹 🖉 😪 😪 😂 🖞 🖓 😂 🕽 🖓 🖘 |
| Time Sheet:         | Initial Screen        |
| 1 2                 |                       |
| Data Entry          |                       |
| Data Entry Profile  |                       |
| Personnel Selection |                       |
| Dersonnel Number    |                       |

Change the Key date to the first day of the pay period.

|        |           |        | <b>_</b> |        |       |    |                                       |          |    |       |      |      |      |       |      |     |      |      |    |          |  |
|--------|-----------|--------|----------|--------|-------|----|---------------------------------------|----------|----|-------|------|------|------|-------|------|-----|------|------|----|----------|--|
| Data E | intry     |        |          |        |       |    |                                       |          |    |       |      |      |      |       |      |     |      |      |    |          |  |
| Data E | Entry Pro | ofile  |          | HR     |       |    | No                                    | n-PM     | (b | y tir | ne a | dmi  | n)   |       |      |     |      |      |    |          |  |
| Key da | ate       |        |          | 01/09/ | 2015  |    | Employee Group                        |          |    |       |      |      |      |       |      |     |      |      |    |          |  |
|        |           |        |          |        |       |    | 1 – Regular Time Administrator Number |          |    |       |      |      |      |       |      |     |      |      |    |          |  |
| erson  | nel Sele  | ection |          |        |       |    | 5 -<br>8 -                            | - Stude  | nt |       |      |      |      |       |      |     |      | Null |    | <u> </u> |  |
|        | Person    | nel    |          |        |       | L  | 0-                                    | - Netire | e  |       |      |      | ]    |       |      |     |      |      |    |          |  |
| Pe     | rsonn     | Name   |          |        |       | Pe |                                       | Su       | E  | E     | Cos  | t Ct | r    | Org.u | init | Т   | Last | nan  | ne |          |  |
| 351    | 135       | BAILEY | , SUE    | Α      |       | PA | 01                                    | PSA1     | 4  | A1    | 100  | 634  | 003A | 1000  | 0901 | 043 | BAI  | LEY  | s  | -        |  |
| 128    | 810       | CARME  | AN, V    | VENDY  | CHA   | PA | 01                                    | PSA1     | 1  | A2    | 100  | 634  | 003A | 1000  | 0901 | 043 | CAR  | MEAN | I  | •        |  |
| 238    | 828       | CARSO  | N, DO    | NNA BU | FORD  | PA | 01                                    | PSA1     | 1  | A1    | 100  | 634  | 003A | 1000  | 0901 | 043 | CAR  | SON  | D  |          |  |
| 194    | 49        | FENGER | R, G A   | L JR   |       | PA | 01                                    | PSA1     | 8  | RH    | 100  | 634  | 099A | 1000  | 4897 | 043 | FEN  | GER  | G  |          |  |
| 318    | 818       | FESTER | VANE     | , SHEV | AUN   | PA | 01                                    | PSA1     | 1  | A1    | 100  | 634  | 003A | 1000  | 0901 | 043 | FES  | TERV | 7A |          |  |
| 225    | 511       | FLOYD, | AUD      | REY CR | ICK   | PA | 01                                    | PSA1     | 1  | A2    | 100  | 634  | 003A | 1000  | 0901 | 043 | FLO  | YD 7 | 10 |          |  |
| 244    | 419       | HENSO  | N, EU    | GENIA  | HAT   | PA | 01                                    | PSA1     | 1  | A1    | 100  | 634  | 003A | 1000  | 0901 | 043 | HEN  | SON  | E  |          |  |
| 201    | 177       | HUGHE  | S, JES   | SICA A | NNE   | PA | 01                                    | PSA1     | 1  | A2    | 100  | 634  | 003A | 1000  | 0901 | 043 | HUG  | HES  | J  |          |  |
| 195    | 507       | JEKABS | ONS,     | ANDRE  | A M   | PA | 01                                    | PSA1     | 1  | A2    | 100  | 634  | 003A | 1000  | 0901 | 043 | JEK  | ABSC | DN |          |  |
| 255    | 536       | JOHNS  | DN, D    | AVID J | UNIOR | PA | 01                                    | PSA1     | 5  | S2    | 100  | 634  | A860 | 1000  | 4898 | 043 | JOH  | NSON | I  | -        |  |
| 150    | 03        | JOHNS  | ON, P    | AMELA  | KAY   | PA | 01                                    | PSA1     | 1  | A2    | 100  | 634  | 003A | 1000  | 0901 | 043 | JOH  | NSON | I  | -        |  |

\* Hint: If an employee does not appear in your "drop-down" list, it could be for one of the following reasons:

- Their payroll information has not been set up/paperwork is incomplete
- They are paid at multiple rates
- They are paid by multiple departments

In any of these cases, you should contact HR.

Highlight the row for the employee you wish to enter and click "Enter Times" or (F5).

| Time Si      | heet: Initial Scree  | m     |      |    |       |            |          |     |           |
|--------------|----------------------|-------|------|----|-------|------------|----------|-----|-----------|
|              | 2 7 2                |       |      |    |       |            |          |     |           |
| Data Entry   |                      |       |      | _  |       |            |          |     |           |
| Data Entry P | rofile HR            | No    | n-PM | (b | y tir | me admin)  |          |     |           |
| Key date     | 01/09/201            | 5     |      |    |       |            |          |     |           |
|              |                      |       |      |    |       |            |          |     |           |
| Personnel Se | election             |       |      |    |       |            |          |     |           |
|              |                      |       |      |    |       | _          | -        |     |           |
| Personn.     | Name                 | Pe    | Su   | E  | E.,   | Cost Ctr   | Org.unit | T   | Last name |
| 27175        | MANNING, KIRSTIE SHE | PA01  | PSA1 | 1  | A1    | 100634003A | 10000901 | 043 | MANNING - |
| 679          | MCCLUSKEY, KATHY E   | PA01  | PSA1 | 1  | A1    | 100634003A | 10000901 | 043 | MCCLUSKE  |
| 10489        | MULLEN, MARY E       | PA01  | PSA1 | 1  | A1    | 100634003A | 10000901 | 043 | MULLEN M  |
| 900          | POOLE, ETHELENE SPEA | APA01 | PSA1 | 1  | A2    | 100634003A | 10000901 | 043 | POOLE ET  |
| 32852        | POTTS, LAKIN BRIANNA | PA01  | PSA1 | 5  | 53    | 100514001A | 10001018 | 999 | POTTS LA  |
| 258          | PROVENCE, CHERYL W   | PA01  | PSA1 | 1  | A1    | 100634003A | 10000901 | 043 | PROVENCE  |
| 32861        | SIMMONS, LASHANDRA   | PA01  | PSA1 | 1  | A1    | 100634003A | 10000901 | 043 | SIMMONS [ |
| 25432        | SKLADZIEN, SUZAUNE M | PA01  | PSA1 | 5  | S2    | 100634098A | 10004898 | 998 | SKLADZIE  |
| 26547        | STODDARD, JOANETTE   | PA01  | PSA1 | 1  | A1    | 100634003A | 10000901 | 043 | STODDARD  |

Use the drop-down list in the A/A Type column to select the applicable Attendance/Absence Type. Tab to the right and enter the number of hours from the timesheet in the appropriate date column. If necessary, enter the Cost Center (Rec. CCtr) or Internal Order (Rec. Order) from the employee's timesheet. A Cost Center or Order is **MANDATORY** for Hourly Students and Retirees.

## ▾ 《吕 & & & 🗄 🖞 🖞 🐨 🖘 🗩 🖉

## Time Sheet: Data Entry View

0

## B 🖟 🛓 🖣 🗕 🕢 🙆 | 9 N X 4 🚹 1 H 🖉 | 🖿 🖛 B, B, D X | 9 N

| Pe<br>Da | ersonnel Number<br>Ita Entry Period | 3285       | 2 POTTS, L<br>9/2015 - 01/2 | AKIN BRIANNA<br>4/2015 | Cost Ctr<br>Week | 100514001A<br>02.2015 |
|----------|-------------------------------------|------------|-----------------------------|------------------------|------------------|-----------------------|
|          | Worklist                            |            |                             |                        |                  |                       |
|          | Send.Bus.Proc.                      | Rec. CCtr  | Rec. Order                  |                        |                  |                       |
|          |                                     | 100634003A |                             |                        |                  |                       |
|          |                                     |            |                             |                        |                  |                       |
|          |                                     |            |                             |                        |                  |                       |
|          |                                     |            |                             |                        |                  |                       |
|          |                                     |            |                             |                        |                  |                       |
|          |                                     |            |                             |                        |                  |                       |
|          |                                     |            |                             |                        |                  |                       |

|   | Da  | ta Ent | ry Area    |            |         |    |    |    |    |        |       |       |       |       |       |       |       |       |       |       |       |       |
|---|-----|--------|------------|------------|---------|----|----|----|----|--------|-------|-------|-------|-------|-------|-------|-------|-------|-------|-------|-------|-------|
| E | ₿ Ľ | Se     | Rec. CCtr  | Rec. Order | A/AType | 0. | Та | St | MU | Total  | 01/11 | 01/12 | 01/13 | 01/14 | 01/15 | 01/16 | 01/17 | 01/18 | 01/19 | 01/20 | 01/21 | 01/22 |
|   | 0   | )      |            |            |         |    |    |    | н  | 384.00 | 24.00 | 24.00 | 24.00 | 24.00 | 24.00 | 24.00 | 24.00 | 24.00 | 24.00 | 24.00 | 24.00 | 24.00 |
|   | 2   | 9      |            |            |         |    |    |    | н  | 17.00  | 0.00  | 0.00  | 3.50  | 3.00  | 0.00  | 3.00  | 0.00  | 0.00  | 0.00  | 0.00  | 1.50  | 2.50  |
|   |     |        |            |            |         |    |    |    |    |        |       |       |       |       |       |       |       |       |       |       |       |       |
|   |     |        | 100634003A |            | STUW    |    |    |    | н  | 13.00  |       |       | 3.50  | 3.00  |       | 3.00  |       |       |       |       |       |       |
|   |     |        |            |            | WSRG    |    |    |    | н  | 4.00   |       |       |       |       |       |       |       |       |       |       | 1.50  | 2.50  |
|   |     |        |            |            |         |    |    |    |    |        |       |       |       |       |       |       |       |       |       |       |       |       |

Once you have verified the totals against the entries on the timesheet, click "Save" and "Back" (F3). Initial each paper timesheet that you enter into SAP.

Timesheets must be retained within the department for a minimum period of seven (7) fiscal years; the period may be longer if required by an external funding agency. Please refer to the Departmental Time Record Policy [HRO.PC.400.040] for additional information.

The following is a sample timesheet (Form UM4/HR12) for a student employee. All fields MUST be complete. Do not accept an incomplete or unsigned timesheet!!

|                                                         |      |                                                  | 20.11                |      |      |      |        |      |            |        |         |        |             |         |      |        |                  |      |         |  |
|---------------------------------------------------------|------|--------------------------------------------------|----------------------|------|------|------|--------|------|------------|--------|---------|--------|-------------|---------|------|--------|------------------|------|---------|--|
|                                                         | otts | INTERNAL ORDER (I.O.)<br>OR COST CENTER (C.C.) # |                      |      |      | 10   | 063400 | )3a  | DEPARTMENT |        |         |        | Human Resor |         |      |        |                  |      |         |  |
| EMPLOYEE NO. 32852                                      |      |                                                  | PAY PERIOD BEGINNING |      |      |      | -      | 1/9/ | 2015       | -      | AND E   | NDING  | 1           | /24/20: | 15   | RATE   |                  | \$   | \$ 7.50 |  |
|                                                         |      |                                                  | 1/9                  | 1/10 | 1/11 | 1/12 | 1/13   | 1/14 | 1/15       | 1/16   | 1/17    | 1/18   | 1/19        | 1/20    | 1/21 | 1/22   | 1/23             | 1/24 | TOTALS  |  |
| STUDENT HOURS                                           |      | STUW                                             |                      |      |      |      | 3.50   | 3.00 |            | 3.00   |         |        |             |         |      |        |                  |      | 9.50    |  |
| WORK STUDY                                              | 1    | WSRG                                             |                      | i.   |      | 1    |        |      | 1          |        |         |        | 5           |         | 1.50 | 2.50   | _                |      | 4.00    |  |
| WORK STUDY-AMERICA READS                                |      | WSAM                                             |                      |      |      |      | _      | -    | 12         |        |         |        | -           | -       |      |        |                  |      | 0.00    |  |
|                                                         |      | 3                                                |                      |      |      | -    | -      |      | )          | 2      |         |        |             |         |      | -      |                  |      | 0.00    |  |
|                                                         |      |                                                  |                      |      |      | -    |        |      |            |        |         |        |             |         |      | -      |                  |      | 0.00    |  |
|                                                         |      |                                                  |                      |      |      |      | _      |      |            |        |         |        |             |         |      |        |                  |      | 0.00    |  |
|                                                         | -    | 1.0                                              |                      |      |      |      |        |      | 10         |        |         | 1      |             |         |      |        | -                |      | 0.00    |  |
| and the second                                          |      | TOTALS                                           | 0.00                 | 0.00 | 0.00 | 0.00 | 3.50   | 3.00 | 0.00       | 3.00   | 0.00    | 0.00   | 0.00        | 0.00    | 1.50 | 2.50   | 0.00             | 0.00 | 13.50   |  |
| l certify the hours stated<br>above were worked and are |      | Lakin                                            | Pott                 | 8    | 1    |      |        | (    | Super      | ison/l | Departs | nent H | ead         |         | H    | oursen | tered in CATS by |      | -       |  |

This form is used by time administrators to record the hours worked by student employees. This form must be signed by the employee and department head upon completion. This form serves as the payroll record for student workers, as well as the activity report for student workers paid from federal projects/grants. Each department must retain this form for a period of seven (7) fiscal years. The departmental copy is the official record of the University and must be readily available for audit. Time should be reported in hours.

FORM UM4/HR 12 03/2015